# 配置ISE 3.3本地IPsec以保護NAD (IOS-XE)通訊

| 目錄                                    |
|---------------------------------------|
|                                       |
| <u>必要條件</u>                           |
| <u>需求</u>                             |
| 採用元件                                  |
|                                       |
| 一一一一<br>配置採用X.509證書身份驗證的IKEv2 IPsec隧道 |
|                                       |
| IOS-XE交換機CLI配置                        |
| ————————————————————————————————————— |
| <u>配置信任點</u>                          |
| <u>匯入憑證</u>                           |
| <u>配置IKEv2方案</u>                      |
| <u>配置加密IKEv2策略</u>                    |
| 配置加密IKEv2配置檔案                         |
| <u>為相關的VPN流量配置ACL</u>                 |
| <u>配置轉換集</u>                          |
| 配置加密對映並將其應用到介面                        |
| IOS-XE最終配置                            |
| ISE 組態                                |
| <u>在ISE上配置IP地址</u>                    |
| 導入受信任的儲存證書                            |
| <u>匯入系統憑證</u>                         |
| 配置IPSec隧道                             |
| 配置採用X.509預共用金鑰身份驗證的IKEv2 IPsec隧道      |
| <u>網路圖表</u>                           |
| <u>IOS-XE交換機CLI配置</u>                 |
|                                       |
| <u>配置IKEv2方案</u>                      |
| <u>配置加密IKEv2策略</u>                    |
| 配置加密IKEv2配置檔案                         |
| <u>為相關的VPN流量配置ACL</u>                 |
|                                       |
| <u>配置加密對映並將其應用到介面</u>                 |
| IOS-XE最終配直                            |
| ISE 組態                                |
| <u>在ISE上配置IP地址</u>                    |
| <u>配置IPSec隧道</u>                      |
| <u>驗證</u>                             |
| 在IOS-XE上驗證                            |
| 在ISE上進行驗證                             |
| 疑難排解                                  |
| IOS-XE故障排除                            |

<u>要啟用的調試</u>

## 簡介

本文檔介紹如何配置本機IPsec並對其進行故障排除,以保護思科身份服務引擎(ISE) 3.3 -網路訪問 裝置(NAD)通訊。可以在交換機和ISE之間使用站點到站點(LAN到LAN) IPsec Internet Key Exchange Version 2 (IKEv2)隧道加密RADIUS流量。本文檔不包括RADIUS配置部分。

## 必要條件

## 需求

思科建議您瞭解以下主題:

- ISE
- 思科交換器組態
- 一般IPsec概念
- 一般RADIUS概念

## 採用元件

本文中的資訊係根據以下軟體和硬體版本:

- 執行軟體版本17.6.5的Cisco Catalyst交換器C9200L
- 思科身分辨識服務引擎版本3.3
- Windows 10

本文中的資訊是根據特定實驗室環境內的裝置所建立。文中使用到的所有裝置皆從已清除(預設) )的組態來啟動。如果您的網路正在作用,請確保您已瞭解任何指令可能造成的影響。

## 背景資訊

目標是保護使用不安全的MD5雜湊、RADIUS和具有IPsec的TACACS的協定。需要考慮的事實很少 :

- Cisco ISE本地IPsec解決方案基於StrongSwan
- 在思科ISE介面上配置IPsec時,思科ISE和需要保護裝置之間會建立IPsec隧道以保護通訊。 NAD應在Native IPsec Settings(本地IPsec設定)下單獨配置。
- 您可以定義預共用金鑰或使用X.509證書進行IPsec身份驗證。
- IPsec可在GigabitEthernet1到GigabitEthernet5介面上啟用。

本文檔主要介紹X.509證書身份驗證。「驗證與疑難排解」一節只專注於X.509憑證驗證,而預先共 用金鑰驗證的偵錯應完全相同,且輸出只有差異。相同的命令也可用於驗證。

## 配置採用X.509證書身份驗證的IKEv2 IPsec隧道

網路圖表

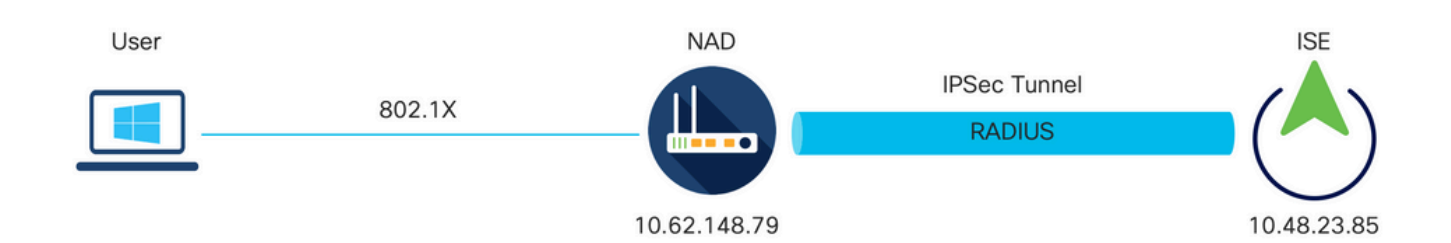

網路圖表

### IOS-XE交換機CLI配置

配置介面

如果尚未配置IOS-XE交換機介面,則至少應配置一個介面。以下是範例:

```
interface Vlan480
ip address 10.62.148.79 255.255.255.128
negotiation auto
no shutdown
!
interface GigabitEthernet1/0/23
switchport trunk allowed vlan 1,480
switchport mode trunk
!
```

確儲存在與遠端對等體的連線,該連線應用於建立站點到站點VPN隧道。您可以使用ping驗證基本 連線。

配置信任點

要配置IKEv2策略,請在全局配置模式下輸入crypto pki trustpoint <name>命令。 以下是範例:

✤ 注意:在IOS-XE裝置上安裝證書的方法有多種。在本例中,我們使用pkcs12檔案的導入,該 檔案包含身份證書及其鏈

crypto pki trustpoint KrakowCA revocation-check none

匯入憑證

要導入IOS-XE身份證書及其鏈,請在特權模式下輸入crypto pki import <trustpoint> pkcs12 <location> password <password>命令。以下是範例:

KSEC-9248L-1#crypto pki import KrakowCA pkcs12 ftp://eugene:<ftp-password>@10.48.17.90/ISE/KSEC-9248L-1
% Importing pkcs12...Reading file from ftp://eugene@10.48.17.90/ISE/KSEC-9248L-1.pfx!
[OK - 3474/4096 bytes]

CRYPTO\_PKI: Imported PKCS12 file successfully. KSEC-9248L-1#

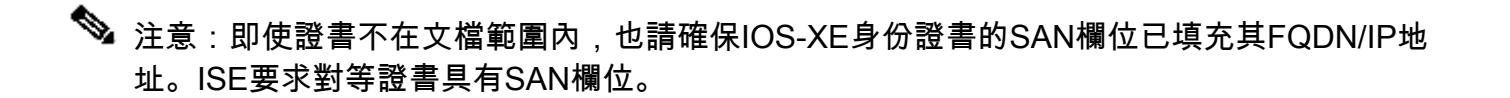

為了驗證憑證已正確安裝:

KSEC-9248L-1#sh crypto pki certificates KrakowCA Certificate Status: Available Certificate Serial Number (hex): 4B6793F0FE3A6DA5 Certificate Usage: General Purpose Issuer: cn=KrakowCA Subject: Name: KSEC-9248L-1.example.com IP Address: 10.62.148.79 cn=KSEC-9248L-1.example.com Validity Date: start date: 17:57:00 UTC Apr 20 2023 end date: 17:57:00 UTC Apr 19 2024 Associated Trustpoints: KrakowCA Storage: nvram:KrakowCA#6DA5.cer CA Certificate Status: Available Certificate Serial Number (hex): 01 Certificate Usage: Signature Issuer: cn=KrakowCA Subject: cn=KrakowCA Validity Date: start date: 10:16:00 UTC Oct 19 2018 end date: 10:16:00 UTC Oct 19 2028 Associated Trustpoints: KrakowCA Storage: nvram:KrakowCA#1CA.cer KSEC-9248L-1#

#### 配置IKEv2方案

要配置IKEv2策略,請在全局配置模式下輸入crypto ikev2 proposal <name>命令。以下是範例:

```
crypto ikev2 proposal PROPOSAL
encryption aes-cbc-256
integrity sha512
group 16
!
```

#### 配置加密IKEv2策略

要配置IKEv2策略,請在全局配置模式下輸入crypto ikev2 policy <name>命令:

crypto ikev2 policy POLICY proposal PROPOSAL

#### 配置加密IKEv2配置檔案

要配置IKEv2配置檔案,請在全局配置模式下輸入crypto ikev2 profile <name>命令。

crypto ikev2 profile PROFILE match address local 10.62.148.79 match identity remote fqdn domain example.com authentication remote rsa-sig authentication local rsa-sig pki trustpoint KrakowCA

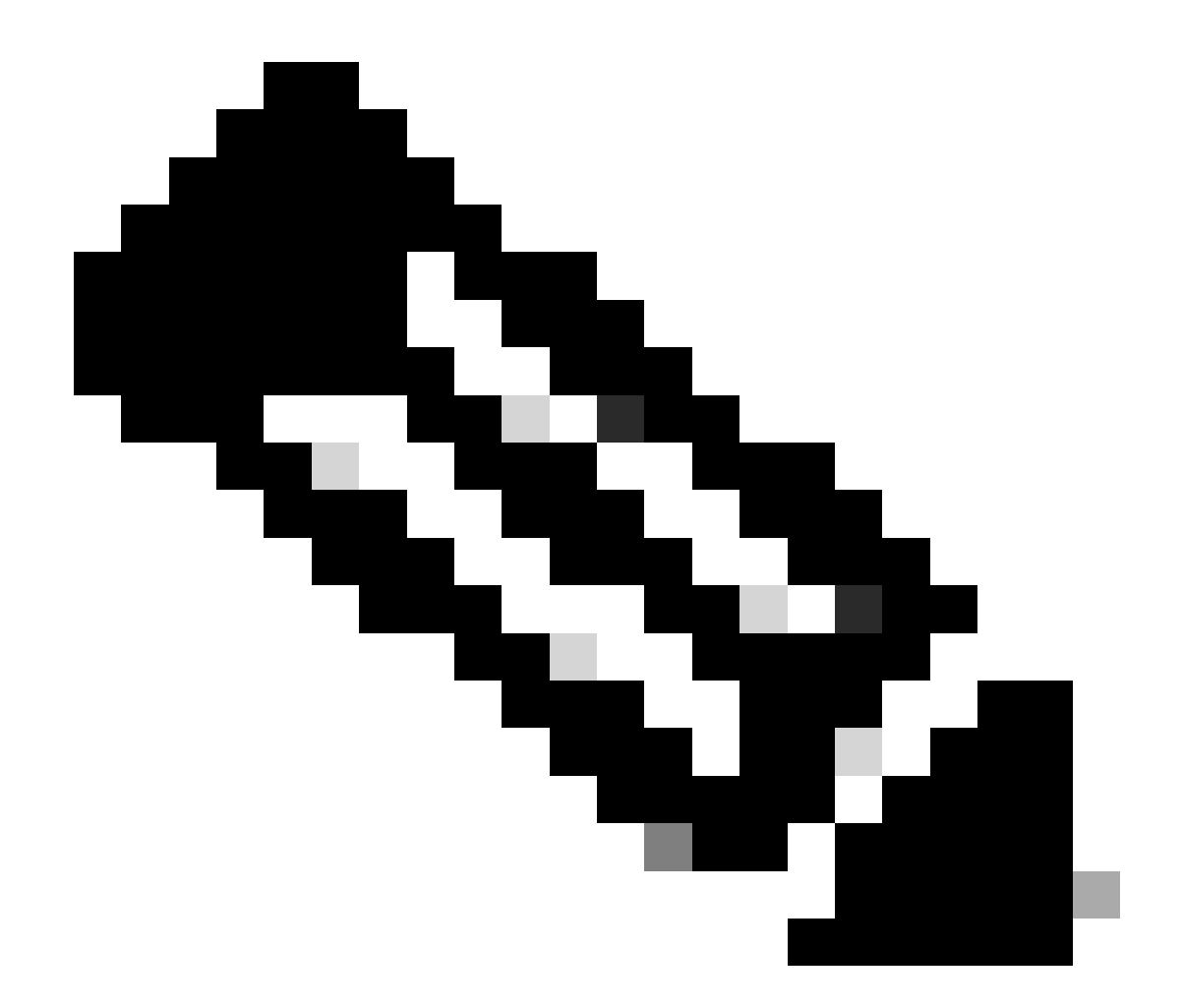

注意:預設情況下,ISE在IKEv2協商中使用CN欄位作為其自己的身份證書的IKE身份。因此,在IKEv2配置檔案的「匹配身份遠端」部分,您需要指定FQDN型別和域或ISE的 FQDN的正確值。

為相關的VPN流量配置ACL

使用擴展或命名訪問清單以指定應受加密保護的流量。以下是範例:

ip access-list extended 100
 10 permit ip host 10.62.148.79 host 10.48.23.85

注意:VPN流量的ACL在NAT後使用源和目標IP地址。

#### 配置轉換集

要定義IPsec轉換集(安全協定和演算法的可接受組合),請在全局配置模式下輸入crypto ipsec transform-set命令。以下是範例:

crypto ipsec transform-set SET esp-aes 256 esp-sha512-hmac mode tunnel

配置加密對映並將其應用到介面

要建立或修改加密對映條目並進入加密對映配置模式,請輸入crypto map全局配置命令。要使加密 對映條目完整,必須至少定義以下某些方面:

- 必須定義可向其轉發受保護流量的IPsec對等體。以下是可以建立SA的對等裝置。要在加密對 映條目中指定IPsec對等體,請輸入set peer命令。
- 必須定義可用於受保護流量的轉換集。要指定可與加密對映條目一起使用的轉換集,請輸入 set transform-set命令。
- 必須定義應該保護的流量。要為加密對映條目指定擴展訪問清單,請輸入match address命令。

以下是範例:

crypto map MAP-IKEV2 10 ipsec-isakmp set peer 10.48.23.85 set transform-set SET set pfs group16 set ikev2-profile PROFILE match address 100

最後一步是將之前定義的加密對映集應用到介面。要應用此命令,請輸入crypto map介面配置命令 :

interface Vlan480
 crypto map MAP-IKEV2

IOS-XE最終配置

以下是最終的IOS-XE交換機CLI配置:

```
1
aaa group server radius ISE
server name ISE33-2
T
aaa authentication dot1x default group ISE
aaa authorization network ISE group ISE
aaa accounting dot1x default start-stop group ISE
aaa accounting network default start-stop group ISE
aaa server radius dynamic-author
client 10.48.23.85
server-key cisco
T
crypto pki trustpoint KrakowCA
 enrollment pkcs12
 revocation-check none
ļ
dot1x system-auth-control
crypto ikev2 proposal PROPOSAL
 encryption aes-cbc-256
integrity sha512
group 16
L
crypto ikev2 policy POLICY
proposal PROPOSAL
I.
crypto ikev2 profile PROFILE
match address local 10.62.148.79
match identity remote fqdn domain example.com
authentication remote rsa-sig
authentication local rsa-sig
pki trustpoint KrakowCA
I
no crypto ikev2 http-url cert
crypto ipsec transform-set SET esp-aes 256 esp-sha512-hmac
mode tunnel
I
crypto map MAP-IKEV2 10 ipsec-isakmp
set peer 10.48.23.85
set transform-set SET
set pfs group16
 set ikev2-profile PROFILE
match address 100
I
interface GigabitEthernet1/0/23
switchport trunk allowed vlan 1,480
switchport mode trunk
I
interface Vlan480
ip address 10.62.148.79 255.255.255.128
crypto map MAP-IKEV2
Т
ip access-list extended 100
10 permit ip host 10.62.148.79 host 10.48.23.85
1
radius server ISE33-2
address ipv4 10.48.23.85 auth-port 1812 acct-port 1813
key cisco
ļ
```

ISE 組態

在ISE上配置IP地址

應該從CLI在介面GE1-GE5上配置地址,不支援GE0。

interface GigabitEthernet 1
 ip address 10.48.23.85 255.255.255.0
 ipv6 address autoconfig
 ipv6 enable

注意:在介面上配置了IP地址後,應用程式將重新啟動: %更改IP地址可能導致ISE服務重新啟動 是否繼續更改IP地址? Y/N [N]:Y

### 導入受信任的儲存證書

此步驟是確保ISE信任隧道建立時顯示的對等體證書所必需的。導航到管理>系統>證書>受信任證書 。按一下「Import」(匯入)。按一下Browse並選擇已簽名ISE/IOS-XE身份證書的CA證書。確保 選中Trust for authentication within ISE覈取方塊。按一下Submit。

| ≡ : | Identity Services Engine                                                                                                    | Administration / System                                                                                                    | Q @ &   A |
|-----|----------------------------------------------------------------------------------------------------|----------------------------------------------------------------------------------------------------|-----------|
| н   | Deployment Licensing C                                                                                                    | ertificates Logging Maintenance Upgrade Health Checks Backup & Restore Admin Access Settings                                                                                                    |           |
|     | Certificate Management<br>System Certificates<br>Admin Certificate Node Restart<br>Trusted Certificates<br>OCSP Client Profile<br>Certificate Signing Requests<br>Certificate Periodic Check Se | Import a new Certificate into the Certificate Store   Certificate File Browse_ KrakowCA.crt  Friendly Name  Trusted For: Trusted For: Trust for authentication within ISE Trust for client authentication and Sysleg |           |
| 0   | Certificate Authority >                                                                                                    | Trust for certificate based admin authentication Trust for authentication of Cisco Services Validate Certificate Extensions Description                                                                              | Submit    |

匯入系統憑證

導航到管理>系統>證書>系統證書。選擇Node、Certificate File和Private key File Import。選中 IPsec所對應的覈取方塊。按一下Submit。

| $\equiv \frac{\mathrm{dealer}}{\mathrm{cisco}}$ Identity Services Engine                                                                                                    |                                                                                                    |                                                                | Administration       | / System         |              |          | Q @ &   / | ۹ |
|----------------------------------------------------------------------------------------------------|----------------------------------------------------------------------------------------------------|----------------------------------------------------------------|----------------------|------------------|--------------|----------|-----------|---|
| Deployment Licensing                                                                                                    | Certificates Logging Ma                                                                                                    | intenance Upgrade                                              | Health Checks        | Backup & Restore | Admin Access | Settings |           |   |
| Certificate Management         System Certificates         Anin Certificates         CSP Client Profile         Certificate Signing Requests         Certificates Signing Requests         Certificate Authority | Import Server Certificate    Select Node   Certificate File  Certificate File  Certificate File  Password  Friendly Name  Now Wildcard Certificates Validate Certificate Extension  Validate Certificate Extension  Usage  Admin: Use certificate to sut EAP Authentication: Use cert RADIUS DTLS: Use certificate for bit SE Messaging Service: Use  PSEC: Use certificate for SA Portal: Use certificate for SA Portal: Use for portal | ise332  Browse ise332.example. Browse ise332.example.  IPSEC-2 | .com.pem<br>.com.key |                  |              |          | Submit    |   |

Selection State Strong State Strong State Strong State Strong State Strong State Strong State Strong State State Strong State State S

## 配置IPSec隧道

導航到管理>系統>設定>協定> IPsec >本地IPsec。按一下Add。選擇終止IPSec隧道的節點,配置 帶掩碼的NAD IP地址、預設網關和IPSec介面。 選擇Authentication Setting as X.509 Certificate,然後選擇Certificate System Certificate Installed。

| ≡                | dentity Services Engine                                                                               |                                                                                                    |                            | Administratior   | / System         |
|------------------|----------------------------------------------------------------------------------------------------|----------------------------------------------------------------------------------------------------|----------------------------|------------------|------------------|
| Щ                | Deployment Licensing                                                                                  | Certificates Logging Main                                                                                       | tenance Upgrade            | Health Checks    | Backup & Restore |
| :<br>ほ<br>火<br>り | Client Provisioning<br>FIPS Mode<br>Security Settings<br>Alarm Settings<br>General MDM / UEM Settings | Native IPSec Configuration > New<br>Configure a security association be<br>Node Specific Setting<br>Select Node | etween a Cisco ISE PSN and | d a NAD.         |                  |
| 80               | Posture                                                                                               | > NAD IP Address with Mask 10.62.147.79/32                                                                      | 0                          |                  |                  |
| -TI              | Protocols                                                                                             | <ul> <li>Default Gateway (optional)</li> <li>10.48.23.1</li> </ul>                                              | 0                          |                  |                  |
| (?)              | EAP-FAST<br>EAP-TLS<br>PEAP<br>EAP-TTLS                                                               | V<br>IPSec Interface<br>Gigabit Ethernet 1<br>Authentication Settings                                           | ~ 0                        |                  |                  |
|                  | RADIUS<br>IPSec                                                                                       | ○ Pre-shared Key                                                                                                |                            | 0                |                  |
|                  | Legacy IPSec (ESR)<br>Native IPSec                                                                    | X.509 Certificate     IPSEC-2                                                                                   | 2                          | ~ <sup>(1)</sup> |                  |

預設網關是可選配置。事實上,您有兩個選項,可以在本地IPsec UI中配置預設網關,從而在底層 作業系統中安裝路由。此路由未在show running-config:中公開

ise332/admin#show running-config | include route
ise332/admin#

<#root>

ise332/admin#show ip route

Destination Gateway Iface

10.48.23.0/24 0.0.0.0 eth1 default 10.48.60.1 eth0 10.48.60.0/24 0.0.0.0 eth0

10.62.148.79 10.48.23.1 eth1

169.254.2.0/24 0.0.0.0 cni-podman1 169.254.4.0/24 0.0.0.0 cni-podman2 ise332/admin#

另一個選項是保留預設網關為空,並在ISE上手動配置路由,這將實現相同的效果:

ise332/admin(config)#ip route 10.62.148.79 255.255.255.255 gateway 10.48.23.1
ise332/admin(config)#exit
ise332/admin#show ip route

## 配置IPSec隧道的常規設定。配置Phase One設定。常規設定、階段一設定和階段二設定應與 IPSec隧道另一端上配置的設定匹配。

|                            | Identity Services Engi                                                                                                    | ne                                                                                                    |                                         |                        |                | Administration         | / System         |
|----------------------------|----------------------------------------------------------------------------------------------------|----------------------------------------------------------------------------------------------------|-----------------------------------------|------------------------|----------------|------------------------|------------------|
| н                          | Deployment Licensing                                                                                                    | Certificates                                                                                           | Logging                                 | Maintenance            | Upgrade        | Health Checks          | Backup & Restore |
| ■<br>尽<br>ペ<br>●<br>■<br>■ | Client Provisioning<br>FIPS Mode<br>Security Settings<br>Alarm Settings<br>General MDM / UEM Settings<br>Posture<br>Profiling<br>Protocols | General<br>IKE Version<br>IKEv2<br>Mode<br>Tunnel<br>><br>ESP/AH Proto<br>esp<br>KE Reauth Ti<br>86400 | Settings                                |                        |                |                        |                  |
| (?)                        | EAP-FAST<br>EAP-TLS<br>PEAP<br>EAP-TTLS<br>RADIUS                                                                                          | Phase One<br>Configure IK<br>Encryption Al<br>aes256                                                   | e Settings<br>E SA Configura<br>gorithm | tion security settings | to protect com | munications between tv | vo IKE daemons.  |
|                            | IPSec<br>Legacy IPSec (ESR)<br>Native IPSec                                                                                                | Hash Algorith<br>sha512<br>DH Group<br>GROUP16                                                         | m                                       | ~ 0<br>~ 0             |                |                        |                  |
|                            | Endpoint Scripts                                                                                                    | > Re-key time (<br>14400                                                                               | optional)                               | 0                      |                |                        |                  |

配置Phase Two Settings並按一下Save。

## $\equiv$ dentity Services Engine

| Щ    | Deployment Licensing                | Cer | tificates                    | Logging                        | Maintenance             | Upgrade              | Health Checks            | Backup & Restore |
|------|-------------------------------------|-----|------------------------------|--------------------------------|-------------------------|----------------------|--------------------------|------------------|
| E E  | Client Provisioning<br>FIPS Mode    |     | Configure II<br>Encryption A | KE SA Configur                 | ration security setting | gs to protect com    | munications between tv   | vo IKE daemons.  |
| ×    | Security Settings<br>Alarm Settings |     | aes256<br>Hash Algorit       | hm                             | ~ 0                     |                      |                          |                  |
| 0    | General MDM / UEM Settings          |     | sha512                       |                                | ~ ()                    |                      |                          |                  |
| 80   | Posture                             | >   | DH Group<br>GROUP1           | 6                              | $\sim 0$                |                      |                          |                  |
| -fli | Profiling                           |     | Re-key time                  | (optional)                     |                         |                      |                          |                  |
|      | Protocols                           | ~   | 14400                        |                                |                         |                      |                          |                  |
| ?    | EAP-FAST<br>EAP-TLS                 | ~   | Phase Tv<br>Configure N      | vo Settings<br>lative IPSec SA | Configuration secur     | rity settings to pro | otect IP traffic between | two endpoints.   |
|      | EAP-TTLS<br>RADIUS                  |     | Encryption A<br>aes256       | lgorithm                       | ~ 0                     |                      |                          |                  |
|      | IPSec<br>Legacy IPSec (ESR)         | ~   | Hash Algorit<br>sha512       | hm                             | ~ 0                     |                      |                          |                  |
|      | Native IPSec                        |     | DH Group (c<br>GROUP1)       | ptional)<br>6                  | ~ 0                     |                      |                          |                  |
|      | Endpoint Scripts                    | >   | Re-key time<br>14400         | (optional)                     | 0                       |                      |                          |                  |
|      | Proxy                               |     |                              |                                |                         |                      | Cancel                   | Save             |
|      | SMTP Server                         |     |                              |                                |                         |                      | 0011001                  | Guro             |

Administration / System

## 配置採用X.509預共用金鑰身份驗證的IKEv2 IPsec隧道

網路圖表

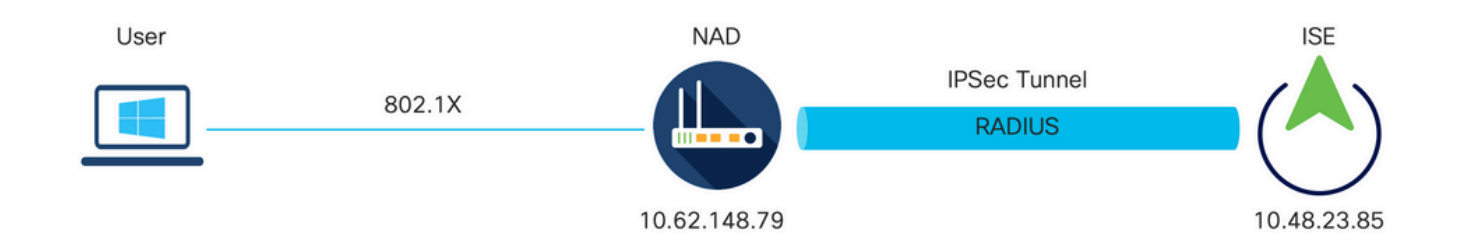

網路圖表

## IOS-XE交換機CLI配置

### 配置介面

如果尚未配置IOS-XE交換機介面,則至少應配置一個介面。以下是範例:

```
interface Vlan480
ip address 10.62.148.79 255.255.255.128
negotiation auto
no shutdown
!
interface GigabitEthernet1/0/23
switchport trunk allowed vlan 1,480
switchport mode trunk
!
```

確儲存在與遠端對等體的連線,該連線應用於建立站點到站點VPN隧道。您可以使用ping驗證基本 連線。

配置IKEv2方案

要配置IKEv2策略,請在全局配置模式下輸入crypto ikev2 proposal <name>命令。 以下是範例:

```
crypto ikev2 proposal PROPOSAL
encryption aes-cbc-256
integrity sha512
group 16
```

配置加密IKEv2策略

要配置IKEv2策略,請在全局配置模式下輸入crypto ikev2 policy <name>命令:

crypto ikev2 policy POLICY proposal PROPOSAL

配置加密IKEv2配置檔案

要配置IKEv2配置檔案,請在全局配置模式下輸入crypto ikev2 profile <name>命令。

crypto ikev2 profile PROFILE match address local 10.62.148.79 match identity remote address 10.48.23.85 255.255.255.255 authentication remote pre-share key cisco123 authentication local pre-share key cisco123

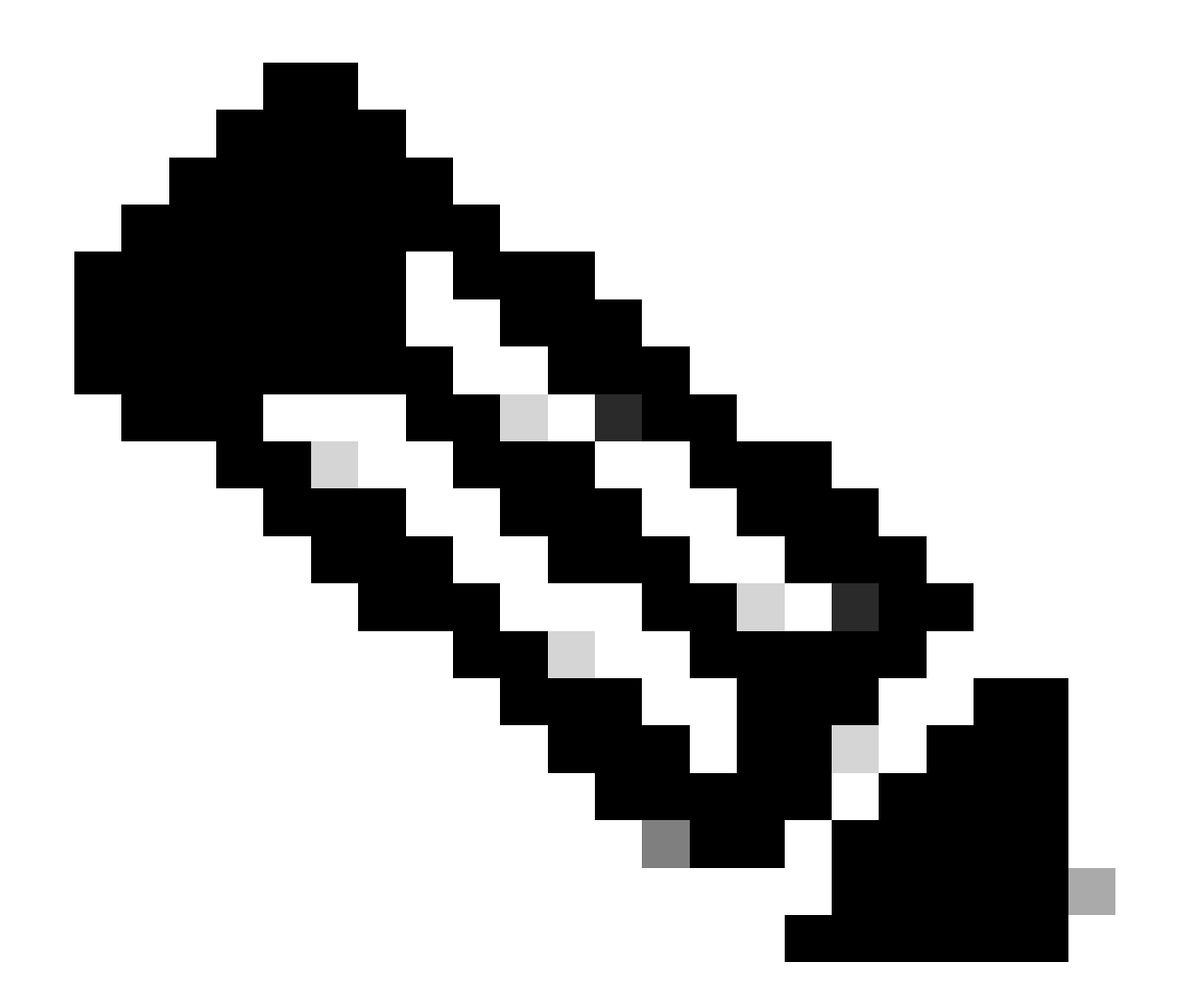

注意:預設情況下,ISE在IKEv2協商中使用CN欄位作為其自己的身份證書的IKE身份。因此,在IKEv2配置檔案的「匹配身份遠端」部分,您需要指定FQDN型別和域或ISE的 FQDN的正確值。

為相關的VPN流量配置ACL

使用擴展或命名訪問清單以指定應受加密保護的流量。以下是範例:

ip access-list extended 100
 10 permit ip host 10.62.148.79 host 10.48.23.85

注意:VPN流量的ACL在NAT後使用源和目標IP地址。

#### 配置轉換集

要定義IPsec轉換集(安全協定和演算法的可接受組合),請在全局配置模式下輸入crypto ipsec transform-set命令。以下是範例:

crypto ipsec transform-set SET esp-aes 256 esp-sha512-hmac mode tunnel

配置加密對映並將其應用到介面

要建立或修改加密對映條目並進入加密對映配置模式,請輸入crypto map全局配置命令。要使加密 對映條目完整,必須至少定義以下某些方面:

- 必須定義可向其轉發受保護流量的IPsec對等體。以下是可以建立SA的對等裝置。要在加密對 映條目中指定IPsec對等體,請輸入set peer命令。
- 必須定義可用於受保護流量的轉換集。要指定可與加密對映條目一起使用的轉換集,請輸入 set transform-set命令。
- 必須定義應該保護的流量。要為加密對映條目指定擴展訪問清單,請輸入match address命令。

以下是範例:

crypto map MAP-IKEV2 10 ipsec-isakmp set peer 10.48.23.85 set transform-set SET set pfs group16 set ikev2-profile PROFILE match address 100

最後一步是將之前定義的加密對映集應用到介面。要應用此命令,請輸入crypto map介面配置命令 :

interface Vlan480
 crypto map MAP-IKEV2

IOS-XE最終配置

以下是最終的IOS-XE交換機CLI配置:

```
1
aaa group server radius ISE
server name ISE33-2
Т
aaa authentication dot1x default group ISE
aaa authorization network ISE group ISE
aaa accounting dot1x default start-stop group ISE
aaa accounting network default start-stop group ISE
I
aaa server radius dynamic-author
client 10.48.23.85
server-key cisco
Т
dot1x system-auth-control
!
crypto ikev2 proposal PROPOSAL
encryption aes-cbc-256
integrity sha512
group 16
1
crypto ikev2 policy POLICY
proposal PROPOSAL
T
crypto ikev2 profile PROFILE
match address local 10.62.148.79
match identity remote address 10.48.23.85 255.255.255.255
authentication remote pre-share key cisco123
 authentication local pre-share key cisco123
ļ
crypto ipsec transform-set SET esp-aes 256 esp-sha512-hmac
mode tunnel
ļ
crypto map MAP-IKEV2 10 ipsec-isakmp
set peer 10.48.23.85
 set transform-set SET
set pfs group16
set ikev2-profile PROFILE
match address 100
ļ
interface GigabitEthernet1/0/23
switchport trunk allowed vlan 1,480
switchport mode trunk
T
interface Vlan480
ip address 10.62.148.79 255.255.255.128
crypto map MAP-IKEV2
T
ip access-list extended 100
10 permit ip host 10.62.148.79 host 10.48.23.85
ļ
radius server ISE33-2
address ipv4 10.48.23.85 auth-port 1812 acct-port 1813
key cisco
ï
```

## ISE 組態

在ISE上配置IP地址

#### 應該從CLI在介面GE1-GE5上配置地址,不支援GE0。

interface GigabitEthernet 1 ip address 10.48.23.85 255.255.255.0 ipv6 address autoconfig ipv6 enable

💊 注意:在介面上配置了IP地址後,應用程式將重新啟動: %更改IP地址可能導致ISE服務重新啟動 是否繼續更改IP地址? Y/N [N]:Y

配置IPSec隧道

導航到管理>系統>設定>協定> IPsec >本地IPsec。按一下Add。選擇終止IPSec隧道的節點,配置 帶掩碼的NAD IP地址、預設網關和IPSec介面。 選擇Authentication Setting as X.509 Certificate,然後選擇Certificate System Certificate Installed。

|                                         | dentity Services Eng                                                                                             | jine                                                                   |                                                                                                    |                                                |                  | Administration | n / System       |
|-----------------------------------------|----------------------------------------------------------------------------------------------------|------------------------------------------------------------------------|----------------------------------------------------------------------------------------------------|------------------------------------------------|------------------|----------------|------------------|
| Щ                                       | Deployment Licensing                                                                                             | Certificate                                                            | es Logging                                                                                               | Maintenance                                    | Upgrade          | Health Checks  | Backup & Restore |
| 15<br>75<br><b>%</b><br>0<br><b>2</b> 0 | Client Provisioning<br>FIPS Mode<br>Security Settings<br>Alarm Settings<br>General MDM / UEM Settings<br>Posture | Native I<br>Config<br>NOC<br>Select<br>ise3                            | IPSec Configuration ><br>Jure a security associate<br>IC-Specific S<br>Node<br>32<br>P Address with Mask | New<br>ciation between a Cisc<br>Settings<br>~ | to ISE PSN and a | a NAD.         |                  |
| ก็เ                                     | Profiling<br>Protocols                                                                                           | → Defaul<br>10.48                                                      | 2.147.79/32<br>It Gateway (optional)<br>3.23.1                                                           |                                                |                  |                |                  |
| ?                                       | EAP-FAST<br>EAP-TLS<br>PEAP<br>EAP-TTLS<br>RADIUS                                                                | <ul> <li>Native</li> <li>Giga</li> <li>Authent</li> <li>Pre</li> </ul> | IPSec Traffic Interface<br>abit Ethernet 1<br>tication Settings<br>-shared Key                           | ~                                              |                  |                |                  |
|                                         | IPSec<br>Legacy IPSec (ESR)<br>Native IPSec                                                                      | ~<br>O X.5                                                             | 09 Certificate                                                                                           |                                                |                  | ~ 0            |                  |

預設網關是可選配置。事實上,您有兩個選項,可以在本地IPsec UI中配置預設網關,從而在底層 作業系統中安裝路由。此路由未在show running-config:中公開

#### <#root>

ise332/admin#show ip route

Destination Gateway Iface 10.48.23.0/24 0.0.0.0 eth1 default 10.48.60.1 eth0 10.48.60.0/24 0.0.0.0 eth0

10.62.148.79 10.48.23.1 eth1

169.254.2.0/24 0.0.0.0 cni-podman1 169.254.4.0/24 0.0.0.0 cni-podman2 ise332/admin#

#### 另一個選項是保留預設網關為空,並在ISE上手動配置路由,這將實現相同的效果:

ise332/admin(config)#ip route 10.62.148.79 255.255.255.255 gateway 10.48.23.1
ise332/admin(config)#exit
ise332/admin#show ip route

Destination Gateway Iface

10.48.23.0/24 0.0.0.0 eth1 10.62.148.79 10.48.23.1 eth1 default 10.48.60.1 eth0 10.48.60.0/24 0.0.0.0 eth0 169.254.2.0/24 0.0.0.0 cni-podman1 169.254.4.0/24 0.0.0.0 cni-podman2 ise332/admin#

配置IPSec隧道的常規設定。配置Phase One設定。常規設定、階段一設定和階段二設定應與 IPSec隧道另一端上配置的設定匹配。

| ≡ :                                                                         | lindentity Services Engir                                                                                                    | e                                                                                                    | Administration / System                               |
|-----------------------------------------------------------------------------|----------------------------------------------------------------------------------------------------|----------------------------------------------------------------------------------------------------|-------------------------------------------------------|
| Щ                                                                           | Deployment Licensing                                                                                                    | Certificates Logging Maintenance                                                                                                    | Upgrade Health Checks Backup & Restore                |
| 11日<br>1日<br>1日<br>1日<br>1日<br>1日<br>1日<br>1日<br>1日<br>1日<br>1日<br>1日<br>1日 | Client Provisioning<br>FIPS Mode<br>Security Settings<br>Alarm Settings<br>General MDM / UEM Settings<br>Posture<br>Profiling | General Settings                                                                                                    |                                                       |
| ni)                                                                         | Protocols                                                                                                    | <ul> <li>KE Reauth Time (optional)</li> <li>86400</li> </ul>                                                                                                    |                                                       |
| (?)                                                                         | EAP-FAST<br>EAP-TLS<br>PEAP<br>EAP-TTLS<br>RADIUS                                                                             | <ul> <li>Phase One Settings</li> <li>Configure IKE SA Configuration security setting</li> <li>Encryption Algorithm         aes256         Image: Configure Configuration Security Setting     </li> </ul> | gs to protect communications between two IKE daemons. |
|                                                                             | IPSec<br>Legacy IPSec (ESR)                                                                                                   | ✓ Hash Algorithm<br>sha512 √ ①                                                                                                    |                                                       |
|                                                                             | Native IPSec                                                                                                    | DH Group<br>GROUP16 V                                                                                                    |                                                       |
|                                                                             | Endpoint Scripts                                                                                                    | > Re-key time (optional)<br>14400                                                                                                    |                                                       |

配置Phase Two Settings並按一下Save。

#### $\equiv \frac{dende}{cisco}$ Identity Services Engine

| щ    | Deployment Licensing                                  | Ce | rtificates                            | Logging                        | Maintenance                      | Upgrade            | Health Checks            | Backup & Restore |
|------|-------------------------------------------------------|----|---------------------------------------|--------------------------------|----------------------------------|--------------------|--------------------------|------------------|
| 10   | Client Provisioning<br>FIPS Mode<br>Security Settings |    | Configure I<br>Encryption A<br>aes256 | KE SA Configur<br>Algorithm    | ation security settings $\sim$ 0 | to protect com     | munications between tv   | vo IKE daemons.  |
| *    | Alarm Settings<br>General MDM / UEM Settings          |    | Hash Algori<br>sha512                 | thm                            | ~ 0                              |                    |                          |                  |
| 80   | Posture                                               | >  | DH Group<br>GROUP1                    | 6                              | $\sim$ ()                        |                    |                          |                  |
| nii. | Profiling                                             | ~  | Re-key time<br>14400                  | (optional)                     | 0                                |                    |                          |                  |
| ?    | EAP-FAST<br>EAP-TLS                                   | ~  | Phase Ty<br>Configure N               | vo Settings<br>Native IPSec SA | Configuration securit            | ty settings to pro | otect IP traffic between | two endpoints.   |
|      | PEAP<br>EAP-TTLS<br>RADIUS                            |    | Encryption A<br>aes256                | Algorithm                      | ~ 0                              |                    |                          |                  |
|      | IPSec<br>Legacy IPSec (ESR)                           | ~  | Hash Algorit<br>sha512                | thm                            | ~ 0                              |                    |                          |                  |
|      | Native IPSec                                          |    | DH Group (o<br>GROUP1                 | optional)<br>6                 | ~ 0                              |                    |                          |                  |
|      | Endpoint Scripts                                      | >  | Re-key time<br>14400                  | (optional)                     | 0                                |                    |                          |                  |
|      | Proxy<br>SMTP Server                                  |    |                                       |                                |                                  |                    | Cancel                   | Save             |

Administration / System

## 驗證

## 要確保RADIUS透過IPSec隧道工作,請使用test aaa命令或執行實際的MAB或802.1X身份驗證

KSEC-9248L-1#test aaa group ISE alice Krakow123 new-code User successfully authenticated

USER ATTRIBUTES

username 0 "alice" vn 0 "vn1" security-group-tag 0 "000f-00" KSEC-9248L-1#

## 在IOS-XE上驗證

#### <#root>

KSEC-9248L-1#

IPv4 Crypto IKEv2 SA Tunnel-id Local Remote 1 10.62.148.79/500 10.48.23.85/500 READY Encr: AES-CBC, keysize: 256, PRF: SHA512, Hash: SHA512, DH Grp:16, Auth sign: RSA, Auth verify: R Life/Active Time: 86400/1439 sec IPv6 Crypto IKEv2 SA KSEC-9248L-1# show crypto ipsec sa

show crypto ikev2 sa

interface: Vlan480 Crypto map tag: MAP-IKEV2, local addr 10.62.148.79 protected vrf: (none)

local ident (addr/mask/prot/port): (10.62.148.79/255.255.255.255/0/0) remote ident (addr/mask/prot/port): (10.48.23.85/255.255.255.255/0/0) current\_peer 10.48.23.85 port 500 PERMIT, flags={origin\_is\_acl,}

fvrf/ivrf

none/none

Status

#pkts encaps: 1, #pkts encrypt: 1, #pkts digest: 1

#pkts decaps: 1, #pkts decrypt: 1, #pkts verify: 1

#pkts compressed: 0, #pkts decompressed: 0 #pkts not compressed: 0, #pkts compr. failed: 0 #pkts not decompressed: 0, #pkts decompress failed: 0 #send errors 0, #recv errors 0

local crypto endpt.: 10.62.148.79, remote crypto endpt.: 10.48.23.85 plaintext mtu 1422, path mtu 1500, ip mtu 1500, ip mtu idb Vlan480 current outbound spi: 0xC17542E9(3245687529) PFS (Y/N): N, DH group: none

inbound esp sas: spi: 0xF7A68F69(4154888041) transform: esp-256-aes esp-sha512-hmac , in use settings ={Tunnel, } conn id: 72, flow\_id: SW:72, sibling\_flags 80000040, crypto map: MAP-IKEV2 sa timing: remaining key lifetime (k/sec): (4173813/84954) IV size: 16 bytes replay detection support: Y Status: ACTIVE(ACTIVE) inbound ah sas: inbound pcp sas:

```
outbound esp sas:
spi: 0xC17542E9(3245687529)
  transform: esp-256-aes esp-sha512-hmac ,
```

```
in use settings ={Tunnel, }
        conn id: 71, flow_id: SW:71, sibling_flags 80000040, crypto map: MAP-IKEV2
        sa timing: remaining key lifetime (k/sec): (4173813/84954)
        IV size: 16 bytes
        replay detection support: Y
        Status: ACTIVE(ACTIVE)
    outbound ah sas:
     outbound pcp sas:
KSEC-9248L-1#
KSEC-9248L-1#show crypto session
Crypto session current status
Interface: Vlan480
Profile:
PROFILE
Session status:
UP-ACTIVE
Peer: 10.48.23.85 port 500
 Session ID: 5
 IKEv2 SA: local 10.62.148.79/500 remote 10.48.23.85/500
Active
 IPSEC FLOW: permit ip host 10.62.148.79 host 10.48.23.85
        Active SAs: 2, origin: crypto map
KSEC-9248L-1#
```

## 在ISE上進行驗證

### 隧道的狀態可以透過GUI進行驗證

| Deployment Licensing Certificates Logging Maintenance Upgrade Health Checks Backup & Restore Admin Access Settings                                                                                                    |        |
|----------------------------------------------------------------------------------------------------|--------|
| provide the second second                                                                                                    |        |
| Client Provisioning       Client Provisioning         FIPS Mode       FIPS Mode         Security Settings       Establish security associations between Cisco ISE Policy Service Nodes (PSNs) and Network Access         Alarm Settings       Establish security associations between Cisco ISE Policy Service Nodes (PSNs) and Network Access         General MDM / UEM Settings       Establish security associations on Cisco ISE and the NADs are the same.                                                                                                    |        |
| Posture         >         I         ✓         I         ✓         I<                                                                                                    | 0 /1>> |
| Profiling Profiling                                                                                                    |        |
| Protocols                                                                                                    | ersion |
| Image: Second second second |        |

使用application configure ise命令從CLI驗證隧道的狀態

#### <#root>

ise332/admin#application configure ise Selection configuration option [1]Reset M&T Session Database [2]Rebuild M&T Unusable Indexes [3] Purge M&T Operational Data [4]Reset M&T Database [5]Refresh Database Statistics [6]Display Profiler Statistics [7] Export Internal CA Store [8] Import Internal CA Store [9]Create Missing Config Indexes [10]Create Missing M&T Indexes [12]Generate Daily KPM Stats [13]Generate KPM Stats for last 8 Weeks [14]Enable/Disable Counter Attribute Collection [15]View Admin Users [16]Get all Endpoints [19]Establish Trust with controller [20]Reset Context Visibility [21]Synchronize Context Visibility With Database [22]Generate Heap Dump [23]Generate Thread Dump [24] Force Backup Cancellation [25]CleanUp ESR 5921 IOS Crash Info Files [26]Recreate undotablespace [27]Reset Upgrade Tables [28]Recreate Temp tablespace [29]Clear Sysaux tablespace [30] Fetch SGA/PGA Memory usage [31]Generate Self-Signed Admin Certificate [32] View Certificates in NSSDB or CA\_NSSDB [33]Recreate REPLOGNS tablespace [34]View Native IPSec status [0]Exit

#### 34

7212b70a-1405-429a-94b8-71a5d4beb1e5: #114,

#### ESTABLISHED

, IKEv2, 0ca3c29e36290185\_i 08c7fb6db177da84\_r\*
 local 'CN=ise332.example.com' @ 10.48.23.85[500]
 remote '10.62.148.79' @ 10.62.148.79[500]
 AES\_CBC-256/HMAC\_SHA2\_512\_256/PRF\_HMAC\_SHA2\_512/MODP\_4096
 established 984s ago, rekeying in 10283s, reauth in 78609s
 net-net-7212b70a-1405-429a-94b8-71a5d4beb1e5: #58, reqid 1, INSTALLED, TUNNEL, ESP:AES\_CBC-256/HMAC\_SH
 installed 984s ago, rekeying in 12296s, expires in 14856s
 in c17542e9, 100 bytes,

#### 1 packets

, 983s ago out f7a68f69, 100 bytes,

#### 1 packets

, 983s ago local 10.48.23.85/32 remote 10.62.148.79/32

## 疑難排解

### IOS-XE故障排除

#### 要啟用的調試

<#root>

KSEC-9248L-1#

debug crypto ikev2

IKEv2 default debugging is on
KSEC-9248L-1#

debug crypto ikev2 error

IKEv2 error debugging is on
KSEC-9248L-1#

debug crypto ipsec

Crypto IPSEC debugging is on KSEC-9248L-1#

debug crypto ipsec error

Crypto IPSEC Error debugging is on KSEC-9248L-1#

#### IOS-XE上的完整工作調試集

```
Apr 25 18:57:36.572: IPSEC(sa_request): ,
  (key eng. msg.) OUTBOUND local= 10.62.148.79:500, remote= 10.48.23.85:500,
    local_proxy= 10.62.148.79/255.255.255.255/256/0,
    remote_proxy= 10.48.23.85/255.255.255.255/256/0,
    protocol= ESP, transform= esp-aes 256 esp-sha512-hmac (Tunnel), esn= FALSE,
    lifedur= 86400s and 4608000kb,
    spi= 0x0(0), conn_id= 0, keysize= 256, flags= 0x0
Apr 25 18:57:36.573: IKEv2:(SESSION ID = 0, SA ID = 0):Searching Policy with fvrf 0, local address 10.62
Apr 25 18:57:36.573: IKEv2:(SESSION ID = 0, SA ID = 0):Found Policy 'POLICY'
Apr 25 18:57:36.573: IKEv2:(SA ID = 1):[IKEv2 -> PKI] Start PKI Session
Apr 25 18:57:36.574: IKEv2:(SA ID = 1):[PKI -> IKEv2] Starting of PKI Session PASSED
Apr 25 18:57:36.574: IKEv2:(SESSION ID = 5, SA ID = 1):[IKEv2 -> Crypto Engine] Computing DH public key,
Apr 25 18:57:36.574: IKEv2:(SESSION ID = 5, SA ID = 1):(SA ID = 1):[Crypto Engine -> IKEv2] DH key Compu
Apr 25 18:57:36.574: IKEv2:(SESSION ID = 5, SA ID = 1):Request queued for computation of DH key
Apr 25 18:57:36.574: IKEv2: (SESSION ID = 5, SA ID = 1): IKEv2 initiator - no config data to send in IKE_S
Apr 25 18:57:36.574: IKEv2:(SESSION ID = 5,SA ID = 1):Generating IKE_SA_INIT message
Apr 25 18:57:36.574: IKEv2: (SESSION ID = 5, SA ID = 1): IKE Proposal: 1, SPI size: 0 (initial negotiation
Num. transforms: 4
```

Apr 25 18:57:36.575: IKEv2:(SESSION ID = 5, SA ID = 1):Sending Packet [To 10.48.23.85:500/From 10.62.148 Initiator SPI : 0CA3C29E36290185 - Responder SPI : 00000000000000 Message id: 0 IKEv2 IKE\_SA\_INIT Exchange REQUEST Payload contents: SA KE N VID VID VID VID NOTIFY(NAT\_DETECTION\_SOURCE\_IP) NOTIFY(NAT\_DETECTION\_DESTINATION\_IP) Apr 25 18:57:36.575: IKEv2:(SESSION ID = 5, SA ID = 1):Insert SA Apr 25 18:57:36.640: IKEv2: (SESSION ID = 5, SA ID = 1): Received Packet [From 10.48.23.85:500/To 10.62.14 Initiator SPI : 0CA3C29E36290185 - Responder SPI : 08C7FB6DB177DA84 Message id: 0 IKEv2 IKE\_SA\_INIT Exchange RESPONSE Payload contents: SA KE N NOTIFY(NAT\_DETECTION\_SOURCE\_IP) NOTIFY(NAT\_DETECTION\_DESTINATION\_IP) CERTREQ NOTIFY(Unknown -Apr 25 18:57:36.641: IKEv2:(SESSION ID = 5, SA ID = 1):Processing IKE\_SA\_INIT message Apr 25 18:57:36.641: IKEv2:(SESSION ID = 5,SA ID = 1):Verify SA init message Apr 25 18:57:36.641: IKEv2:(SESSION ID = 5, SA ID = 1):Processing IKE\_SA\_INIT message Apr 25 18:57:36.641: IKEv2:(SA ID = 1):[IKEv2 -> PKI] Retrieving trustpoint(s) from received certificat Apr 25 18:57:36.641: IKEv2:(SA ID = 1):[PKI -> IKEv2] Retrieved trustpoint(s): 'KrakowCA' Apr 25 18:57:36.641: IKEv2:(SA ID = 1):[IKEv2 -> PKI] Getting cert chain for the trustpoint KrakowCA Apr 25 18:57:36.643: IKEv2:(SA ID = 1):[PKI -> IKEv2] Getting of cert chain for the trustpoint PASSED Apr 25 18:57:36.643: IKEv2:(SESSION ID = 5, SA ID = 1):Checking NAT discovery Apr 25 18:57:36.643: IKEv2: (SESSION ID = 5, SA ID = 1): NAT not found Apr 25 18:57:36.643: IKEv2:(SESSION ID = 5, SA ID = 1):[IKEv2 -> Crypto Engine] Computing DH secret key, Apr 25 18:57:36.874: IKEv2:(SESSION ID = 5, SA ID = 1):(SA ID = 1):[Crypto Engine -> IKEv2] DH key Compu Apr 25 18:57:36.874: IKEv2:(SESSION ID = 5, SA ID = 1):Request queued for computation of DH secret Apr 25 18:57:36.874: IKEv2:(SESSION ID = 5, SA ID = 1):(SA ID = 1):[IKEv2 -> Crypto Engine] Calculate SK Apr 25 18:57:36.874: IKEv2:(SESSION ID = 5, SA ID = 1):(SA ID = 1):[Crypto Engine -> IKEv2] SKEYSEED cal Apr 25 18:57:36.874: IKEv2:(SESSION ID = 5, SA ID = 1):Completed SA init exchange Apr 25 18:57:36.876: IKEv2:(SESSION ID = 5,SA ID = 1):Check for EAP exchange Apr 25 18:57:36.876: IKEv2:(SESSION ID = 5, SA ID = 1):Generate my authentication data Apr 25 18:57:36.876: IKEv2:(SESSION ID = 5, SA ID = 1):[IKEv2 -> Crypto Engine] Generate IKEv2 authentic Apr 25 18:57:36.876: IKEv2:(SESSION ID = 5, SA ID = 1):[Crypto Engine -> IKEv2] IKEv2 authentication dat Apr 25 18:57:36.876: IKEv2:(SESSION ID = 5, SA ID = 1):Get my authentication method Apr 25 18:57:36.876: IKEv2:(SESSION ID = 5, SA ID = 1):My authentication method is 'RSA' Apr 25 18:57:36.876: IKEv2:(SESSION ID = 5,SA ID = 1):Sign authentication data Apr 25 18:57:36.877: IKEv2:(SA ID = 1):[IKEv2 -> PKI] Getting private key Apr 25 18:57:36.877: IKEv2:(SA ID = 1):[PKI -> IKEv2] Getting of private key PASSED Apr 25 18:57:36.877: IKEv2:(SA ID = 1):[IKEv2 -> Crypto Engine] Sign authentication data Apr 25 18:57:36.945: IKEv2:(SA ID = 1):[Crypto Engine -> IKEv2] Signing of authentication data PASSED Apr 25 18:57:36.945: IKEv2: (SESSION ID = 5, SA ID = 1): Authentication material has been sucessfully sign Apr 25 18:57:36.945: IKEv2:(SESSION ID = 5, SA ID = 1):Check for EAP exchange Apr 25 18:57:36.945: IKEv2:(SESSION ID = 5, SA ID = 1):Generating IKE\_AUTH message Apr 25 18:57:36.945: IKEv2:(SESSION ID = 5, SA ID = 1):Constructing IDi payload: '10.62.148.79' of type Apr 25 18:57:36.945: IKEv2:(SA ID = 1):[IKEv2 -> PKI] Retrieve configured trustpoint(s) Apr 25 18:57:36.945: IKEv2:(SA ID = 1):[PKI -> IKEv2] Retrieved trustpoint(s): 'KrakowCA' Apr 25 18:57:36.945: IKEv2:(SA ID = 1):[IKEv2 -> PKI] Get Public Key Hashes of trustpoints Apr 25 18:57:36.946: IKEv2:(SA ID = 1):[PKI -> IKEv2] Getting of Public Key Hashes of trustpoints PASSE Apr 25 18:57:36.946: IKEv2:(SESSION ID = 5, SA ID = 1):ESP Proposal: 1, SPI size: 4 (IPSec negotiation), Num. transforms: 3 AES-CBC SHA512 Don't use ESN Apr 25 18:57:36.946: IKEv2: (SESSION ID = 5, SA ID = 1): Building packet for encryption. Payload contents: VID IDi CERT CERTREQ AUTH SA TSi TSr NOTIFY(INITIAL\_CONTACT) NOTIFY(SET\_WINDOW\_SIZE) NOTIFY(ESP\_TFC\_NO Apr 25 18:57:36.947: IKEv2:(SESSION ID = 5, SA ID = 1):Sending Packet [To 10.48.23.85:500/From 10.62.148 Initiator SPI : 0CA3C29E36290185 - Responder SPI : 08C7FB6DB177DA84 Message id: 1 IKEv2 IKE\_AUTH Exchange REQUEST Payload contents: ENCR

```
Apr 25 18:57:37.027: IKEv2:(SESSION ID = 5,SA ID = 1):Received Packet [From 10.48.23.85:500/To 10.62.14
Initiator SPI : 0CA3C29E36290185 - Responder SPI : 08C7FB6DB177DA84 Message id: 1
IKEv2 IKE_AUTH Exchange RESPONSE
Payload contents:
IDr CERT AUTH SA TSi TSr
Apr 25 18:57:37.029: IKEv2:(SESSION ID = 5,SA ID = 1):Process auth response notify
Apr 25 18:57:37.031: IKEv2:(SESSION ID = 5,SA ID = 1):Searching policy based on peer's identity 'cn=ise
Apr 25 18:57:37.031: IKEv2:(SESSION ID = 5,SA ID = 1):Searching Policy with fvrf 0, local address 10.62
Apr 25 18:57:37.031: IKEv2:(SESSION ID = 5,SA ID = 1):Found Policy 'POLICY'
```

```
Apr 25 18:57:37.032: IKEv2: (SESSION ID = 5, SA ID = 1): Verify peer's policy
Apr 25 18:57:37.032: IKEv2: (SESSION ID = 5, SA ID = 1): Peer's policy verified
Apr 25 18:57:37.032: IKEv2: (SESSION ID = 5, SA ID = 1):Get peer's authentication method
Apr 25 18:57:37.032: IKEv2:(SESSION ID = 5, SA ID = 1): Peer's authentication method is 'RSA'
Apr 25 18:57:37.033: IKEv2:Validation list created with 1 trustpoints
Apr 25 18:57:37.033: IKEv2:(SA ID = 1):[IKEv2 -> PKI] Validating certificate chain
Apr 25 18:57:37.043: IKEv2:(SA ID = 1):[PKI -> IKEv2] Validation of certificate chain PASSED
Apr 25 18:57:37.043: IKEv2:(SESSION ID = 5, SA ID = 1):Save pubkey
Apr 25 18:57:37.045: IKEv2:(SESSION ID = 5, SA ID = 1):Verify peer's authentication data
Apr 25 18:57:37.045: IKEv2:(SESSION ID = 5, SA ID = 1):[IKEv2 -> Crypto Engine] Generate IKEv2 authentic
Apr 25 18:57:37.045: IKEv2:(SESSION ID = 5, SA ID = 1):[Crypto Engine -> IKEv2] IKEv2 authentication dat
Apr 25 18:57:37.045: IKEv2:(SA ID = 1):[IKEv2 -> Crypto Engine] Verify signed authentication data
Apr 25 18:57:37.047: IKEv2:(SA ID = 1):[Crypto Engine -> IKEv2] Verification of signed authentication d
Apr 25 18:57:37.048: IKEv2:(SESSION ID = 5,SA ID = 1):Check for EAP exchange
Apr 25 18:57:37.048: IKEv2:(SESSION ID = 5, SA ID = 1):Processing IKE_AUTH message
Apr 25 18:57:37.050: IKEv2: (SESSION ID = 5, SA ID = 1): IPSec policy validate request sent for profile PR
Apr 25 18:57:37.051: IPSEC(key_engine): got a queue event with 1 KMI message(s)
Apr 25 18:57:37.051: IPSEC(validate_proposal_request): proposal part #1
Apr 25 18:57:37.051: IPSEC(validate_proposal_request): proposal part #1,
  (key eng. msg.) INBOUND local= 10.62.148.79:0, remote= 10.48.23.85:0,
    local_proxy= 10.62.148.79/255.255.255.255/256/0,
    remote_proxy= 10.48.23.85/255.255.255.255/256/0,
    protocol= ESP, transform= esp-aes 256 esp-sha512-hmac (Tunnel), esn= FALSE,
    lifedur= 0s and 0kb,
    spi= 0x0(0), conn_id= 0, keysize= 256, flags= 0x0
Apr 25 18:57:37.051: Crypto mapdb : proxy_match
        src addr : 10.62.148.79
        dst addr : 10.48.23.85
        protocol : 0
        src port : 0
        dst port : 0
Apr 25 18:57:37.051: (ipsec_process_proposal)Map Accepted: MAP-IKEV2, 10
Apr 25 18:57:37.051: IKEv2:(SESSION ID = 5, SA ID = 1):(SA ID = 1):[IPsec -> IKEv2] Callback received fo
Apr 25 18:57:37.052: IKEv2:(SA ID = 1):[IKEv2 -> PKI] Close PKI Session
Apr 25 18:57:37.052: IKEv2:(SA ID = 1):[PKI -> IKEv2] Closing of PKI Session PASSED
Apr 25 18:57:37.053: IKEv2:(SESSION ID = 5, SA ID = 1):IKEV2 SA created; inserting SA into database. SA
Apr 25 18:57:37.053: IKEv2: (SESSION ID = 5, SA ID = 1): Session with IKE ID PAIR (cn=ise332.example.com,
Apr 25 18:57:37.053: IKEv2:(SESSION ID = 0,SA ID = 0):IKEv2 MIB tunnel started, tunnel index 1
Apr 25 18:57:37.053: IKEv2:(SESSION ID = 5, SA ID = 1):Load IPSEC key material
Apr 25 18:57:37.054: IKEv2:(SESSION ID = 5, SA ID = 1):(SA ID = 1):[IKEv2 -> IPsec] Create IPsec SA into
Apr 25 18:57:37.054: IPSEC(key_engine): got a queue event with 1 KMI message(s)
Apr 25 18:57:37.054: Crypto mapdb : proxy_match
       src addr : 10.62.148.79
       dst addr : 10.48.23.85
       protocol : 256
       src port : 0
       dst port : 0
Apr 25 18:57:37.054: IPSEC: (SESSION ID = 5) (crypto_ipsec_create_ipsec_sas) Map found MAP-IKEV2, 10
Apr 25 18:57:37.054: IPSEC: (SESSION ID = 5) (crypto_ipsec_sa_find_ident_head) reconnecting with the sam
```

```
Apr 25 18:57:37.055: IPSEC: (SESSION ID = 5) (get_old_outbound_sa_for_peer) No outbound SA found for pee
Apr 25 18:57:37.055: IPSEC: (SESSION ID = 5) (create_sa) sa created,
  (sa) sa_dest= 10.62.148.79, sa_proto= 50,
    sa_spi= 0xF7A68F69(4154888041),
    sa_trans= esp-aes 256 esp-sha512-hmac , sa_conn_id= 72
    sa_lifetime(k/sec)= (4608000/86400),
  (identity) local= 10.62.148.79:0, remote= 10.48.23.85:0,
    local_proxy= 10.62.148.79/255.255.255.255/256/0,
    remote_proxy= 10.48.23.85/255.255.255.255/256/0
Apr 25 18:57:37.055: ipsec_out_sa_hash_idx: sa=0x46CFF474, hash_idx=232, port=500/500, addr=0x0A3E944F/
Apr 25 18:57:37.055: crypto_ipsec_hook_out_sa: ipsec_out_sa_hash_array[232]=0x46CFF474
Apr 25 18:57:37.055: IPSEC:(SESSION ID = 5) (create_sa) sa created,
  (sa) sa_dest= 10.48.23.85, sa_proto= 50,
    sa_spi= 0xC17542E9(3245687529),
    sa_trans= esp-aes 256 esp-sha512-hmac , sa_conn_id= 71
    sa_lifetime(k/sec)= (4608000/86400),
  (identity) local= 10.62.148.79:0, remote= 10.48.23.85:0,
    local_proxy= 10.62.148.79/255.255.255.255/256/0,
    remote_proxy= 10.48.23.85/255.255.255.255/256/0
Apr 25 18:57:37.056: IPSEC: Expand action denied, notify RP
Apr 25 18:57:37.056: IKEv2:(SESSION ID = 5, SA ID = 1):(SA ID = 1):[IPsec -> IKEv2] Creation of IPsec SA
Apr 25 18:57:37.056: IKEv2: (SESSION ID = 5, SA ID = 1): Checking for duplicate IKEv2 SA
Apr 25 18:57:37.057: IKEv2: (SESSION ID = 5, SA ID = 1): No duplicate IKEv2 SA found
```

### 在ISE上進行故障排除

#### 要啟用的調試

沒有要在ISE上啟用的特定調試,要將調試列印到控制檯發出命令:

ise332/admin#show logging application strongswan/charon.log tail

#### 在ISE上執行全部工作調試

```
Apr 26 00:57:36 03[NET] received packet: from 10.62.148.79[500] to 10.48.23.85[500]
Apr 26 00:57:36 03[NET] waiting for data on sockets
Apr 26 00:57:36 13[MGR] checkout IKEv2 SA by message with SPIs 0ca3c29e36290185_i 00000000000000_r
Apr 26 00:57:36 13[MGR] created IKE_SA (unnamed)[114]
Apr 26 00:57:36 13[NET] <114> received packet: from 10.62.148.79[500] to 10.48.23.85[500] (774 bytes)
Apr 26 00:57:36 13[ENC] <114> parsed IKE_SA_INIT request 0 [ SA KE No V V V N(NATD_S_IP) N(NATD_D_IP)
Apr 26 00:57:36 13[CFG] <114> looking for an IKEv2 config for 10.48.23.85...10.62.148.79
Apr 26 00:57:36 13[CFG] <114> candidate: 10.48.23.85...10.62.148.79, prio 3100
Apr 26 00:57:36 13[CFG] <114> found matching ike config: 10.48.23.85...10.62.148.79 with prio 3100
Apr 26 00:57:36 13[IKE] <114> local endpoint changed from 0.0.0.0[500] to 10.48.23.85[500]
Apr 26 00:57:36 13[IKE] <114> remote endpoint changed from 0.0.0.0 to 10.62.148.79[500]
Apr 26 00:57:36 13[IKE] <114> received Cisco Delete Reason vendor ID
Apr 26 00:57:36 13[ENC] <114> received unknown vendor ID: 43:49:53:43:4f:56:50:4e:2d:52:45:56:2d:30:32
Apr 26 00:57:36 13[ENC] <114> received unknown vendor ID: 43:49:53:43:4f:2d:44:59:4e:41:4d:49:43:2d:52:
Apr 26 00:57:36 13[IKE] <114> received Cisco FlexVPN Supported vendor ID
Apr 26 00:57:36 13[IKE] <114> 10.62.148.79 is initiating an IKE_SA
Apr 26 00:57:36 13[IKE] <114> IKE_SA (unnamed)[114] state change: CREATED => CONNECTING
```

Apr 26 00:57:36 13[CFG] <114> selecting proposal: Apr 26 00:57:36 13[CFG] <114> proposal matches Apr 26 00:57:36 13[CFG] <114> received proposals: IKE:AES\_CBC\_256/HMAC\_SHA2\_512\_256/PRF\_HMAC\_SHA2\_512/M Apr 26 00:57:36 13[CFG] <114> configured proposals: IKE:AES\_CBC\_256/HMAC\_SHA2\_512\_256/PRF\_HMAC\_SHA2\_512 Apr 26 00:57:36 13[CFG] <114> selected proposal: IKE:AES\_CBC\_256/HMAC\_SHA2\_512\_256/PRF\_HMAC\_SHA2\_512/MO Apr 26 00:57:36 13[IKE] <114> sending cert request for "CN=KrakowCA" Apr 26 00:57:36 13[IKE] <114> sending cert request for "DC=com, DC=example, CN=LAB CA" Apr 26 00:57:36 13[IKE] <114> sending cert request for "CN=Certificate Services Endpoint Sub CA - ise33 Apr 26 00:57:36 13[IKE] <114> sending cert request for "CN=Certificate Services Node CA - ise332" Apr 26 00:57:36 13[IKE] <114> sending cert request for "O=Cisco, CN=Cisco Manufacturing CA SHA2" Apr 26 00:57:36 13[ENC] <114> generating IKE\_SA\_INIT response 0 [ SA KE No N(NATD\_S\_IP) N(NATD\_D\_IP) CE Apr 26 00:57:36 13[NET] <114> sending packet: from 10.48.23.85[500] to 10.62.148.79[500] (809 bytes) Apr 26 00:57:36 13[MGR] <114> checkin IKEv2 SA (unnamed)[114] with SPIs 0ca3c29e36290185\_i 08c7fb6db177 Apr 26 00:57:36 13[MGR] <114> checkin of IKE\_SA successful Apr 26 00:57:36 04[NET] sending packet: from 10.48.23.85[500] to 10.62.148.79[500] Apr 26 00:57:36 03[NET] received packet: from 10.62.148.79[500] to 10.48.23.85[500] Apr 26 00:57:36 03[NET] waiting for data on sockets Apr 26 00:57:36 09[MGR] checkout IKEv2 SA by message with SPIs 0ca3c29e36290185\_i 08c7fb6db177da84\_r Apr 26 00:57:36 09[MGR] IKE\_SA (unnamed)[114] successfully checked out Apr 26 00:57:36 09[NET] <114> received packet: from 10.62.148.79[500] to 10.48.23.85[500] (1488 bytes) Apr 26 00:57:37 09[ENC] <114> parsed IKE\_AUTH request 1 [ V IDi CERT CERTREQ AUTH SA TSi TSr N(INIT\_CON Apr 26 00:57:37 09[IKE] <114> received cert request for "CN=KrakowCA" Apr 26 00:57:37 09[IKE] <114> received end entity cert "CN=KSEC-9248L-1.example.com" Apr 26 00:57:37 09[CFG] <114> looking for peer configs matching 10.48.23.85[%any]...10.62.148.79[10.62. Apr 26 00:57:37 09[CFG] <114> candidate "7212b70a-1405-429a-94b8-71a5d4beb1e5", match: 1/1/3100 (me/oth Apr 26 00:57:37 09[CFG] <7212b70a-1405-429a-94b8-71a5d4beb1e5|114> selected peer config '7212b70a-1405-Apr 26 00:57:37 09[CFG] <7212b70a-1405-429a-94b8-71a5d4beb1e5|114> using certificate "CN=KSEC-9248L-1.e Apr 26 00:57:37 09[CFG] <7212b70a-1405-429a-94b8-71a5d4beb1e5|114> certificate "CN=KSEC-9248L-1.example Apr 26 00:57:37 09[CFG] <7212b70a-1405-429a-94b8-71a5d4beb1e5|114> using trusted ca certificate "CN=Kra Apr 26 00:57:37 09[CFG] <7212b70a-1405-429a-94b8-71a5d4beb1e5|114> certificate "CN=KrakowCA" key: 2048 Apr 26 00:57:37 09[CFG] <7212b70a-1405-429a-94b8-71a5d4beb1e5|114> reached self-signed root ca with a p Apr 26 00:57:37 09[CFG] <7212b70a-1405-429a-94b8-71a5d4beb1e5|114> checking certificate status of "CN=K Apr 26 00:57:37 09[CFG] <7212b70a-1405-429a-94b8-71a5d4beb1e5|114> ocsp check skipped, no ocsp found Apr 26 00:57:37 09[CFG] <7212b70a-1405-429a-94b8-71a5d4beb1e5|114> certificate status is not available Apr 26 00:57:37 09[IKE] <7212b70a-1405-429a-94b8-71a5d4beb1e5|114> authentication of '10.62.148.79' wit Apr 26 00:57:37 09[IKE] <7212b70a-1405-429a-94b8-71a5d4beb1e5|114> received ESP\_TFC\_PADDING\_NOT\_SUPPORT Apr 26 00:57:37 09[IKE] <7212b70a-1405-429a-94b8-71a5d4beb1e5|114> authentication of 'CN=ise332.example Apr 26 00:57:37 09[IKE] <7212b70a-1405-429a-94b8-71a5d4beb1e5|114> sending end entity cert "CN=ise332.e Apr 26 00:57:37 09[IKE] <7212b70a-1405-429a-94b8-71a5d4beb1e5|114> IKE\_SA 7212b70a-1405-429a-94b8-71a5d Apr 26 00:57:37 09[IKE] <7212b70a-1405-429a-94b8-71a5d4beb1e5|114> IKE\_SA 7212b70a-1405-429a-94b8-71a5d Apr 26 00:57:37 09[IKE] <7212b70a-1405-429a-94b8-71a5d4beb1e5|114> scheduling rekeying in 11267s Apr 26 00:57:37 09[IKE] <7212b70a-1405-429a-94b8-71a5d4beb1e5|114> scheduling reauthentication in 79593 Apr 26 00:57:37 09[IKE] <7212b70a-1405-429a-94b8-71a5d4beb1e5|114> maximum IKE\_SA lifetime 19807s Apr 26 00:57:37 09[CFG] <7212b70a-1405-429a-94b8-71a5d4beb1e5|114> looking for a child config for 10.48 Apr 26 00:57:37 09[CFG] <7212b70a-1405-429a-94b8-71a5d4beb1e5|114> proposing traffic selectors for us: Apr 26 00:57:37 09[CFG] <7212b70a-1405-429a-94b8-71a5d4beb1e5|114> 10.48.23.85/32 Apr 26 00:57:37 09[CFG] <7212b70a-1405-429a-94b8-71a5d4beb1e5|114> proposing traffic selectors for othe Apr 26 00:57:37 09[CFG] <7212b70a-1405-429a-94b8-71a5d4beb1e5|114> 10.62.148.79/32 Apr 26 00:57:37 09[CFG] <7212b70a-1405-429a-94b8-71a5d4beb1e5|114> candidate "net-net-7212b70a-1405-429 Apr 26 00:57:37 09[CFG] <7212b70a-1405-429a-94b8-71a5d4beb1e5|114> found matching child config "net-net Apr 26 00:57:37 09[CFG] <7212b70a-1405-429a-94b8-71a5d4beb1e5|114> selecting proposal: Apr 26 00:57:37 09[CFG] <7212b70a-1405-429a-94b8-71a5d4beb1e5|114> proposal matches Apr 26 00:57:37 09[CFG] <7212b70a-1405-429a-94b8-71a5d4beb1e5|114> received proposals: ESP:AES\_CBC\_256/ Apr 26 00:57:37 09[CFG] <7212b70a-1405-429a-94b8-71a5d4beb1e5|114> configured proposals: ESP:AES\_CBC\_25 Apr 26 00:57:37 09[CFG] <7212b70a-1405-429a-94b8-71a5d4beb1e5|114> selected proposal: ESP:AES\_CBC\_256/H Apr 26 00:57:37 09[KNL] <7212b70a-1405-429a-94b8-71a5d4beb1e5|114> got SPI c17542e9 Apr 26 00:57:37 09[CFG] <7212b70a-1405-429a-94b8-71a5d4beb1e5|114> selecting traffic selectors for us: Apr 26 00:57:37 09[CFG] <7212b70a-1405-429a-94b8-71a5d4beb1e5|114> config: 10.48.23.85/32, received: 10 Apr 26 00:57:37 09[CFG] <7212b70a-1405-429a-94b8-71a5d4beb1e5|114> config: 10.48.23.85/32, received: 10 Apr 26 00:57:37 09[CFG] <7212b70a-1405-429a-94b8-71a5d4beb1e5|114> selecting traffic selectors for othe Apr 26 00:57:37 09[CFG] <7212b70a-1405-429a-94b8-71a5d4beb1e5|114> config: 10.62.148.79/32, received: 1 Apr 26 00:57:37 09[CFG] <7212b70a-1405-429a-94b8-71a5d4beb1e5|114> config: 10.62.148.79/32, received: 1

| Apr | 26 | 00:57:37 | 09[CHD] | <7212b70a-1405-429a-94b8-71a5d4beb1e5 114>  | CHILD_SA net-net-7212b70a-1405-429a- |
|-----|----|----------|---------|---------------------------------------------|--------------------------------------|
| Apr | 26 | 00:57:37 | 09[CHD] | <7212b70a-1405-429a-94b8-71a5d4beb1e5 114>  | using AES_CBC for encryption         |
| Apr | 26 | 00:57:37 | 09[CHD] | <7212b70a-1405-429a-94b8-71a5d4beb1e5 114>  | using HMAC_SHA2_512_256 for integrit |
| Apr | 26 | 00:57:37 | 09[CHD] | <7212b70a-1405-429a-94b8-71a5d4beb1e5 114>  | adding inbound ESP SA                |
| Apr | 26 | 00:57:37 | 09[CHD] | <7212b70a-1405-429a-94b8-71a5d4beb1e5 114>  | SPI 0xc17542e9, src 10.62.148.79 dst |
| Apr | 26 | 00:57:37 | 09[KNL] | <7212b70a-1405-429a-94b8-71a5d4beb1e5 114>  | adding SAD entry with SPI c17542e9 a |
| Apr | 26 | 00:57:37 | 09[KNL] | <7212b70a-1405-429a-94b8-71a5d4beb1e5 114>  | using encryption algorithm AES_CBC w |
| Apr | 26 | 00:57:37 | 09[KNL] | <7212b70a-1405-429a-94b8-71a5d4beb1e5 114>  | using integrity algorithm HMAC_SHA2_ |
| Apr | 26 | 00:57:37 | 09[KNL] | <7212b70a-1405-429a-94b8-71a5d4beb1e5 114>  | using replay window of 32 packets    |
| Apr | 26 | 00:57:37 | 09[KNL] | <7212b70a-1405-429a-94b8-71a5d4beb1e5 114>  | HW offload: no                       |
| Apr | 26 | 00:57:37 | 09[CHD] | <7212b70a-1405-429a-94b8-71a5d4beb1e5 114>  | adding outbound ESP SA               |
| Apr | 26 | 00:57:37 | 09[CHD] | <7212b70a-1405-429a-94b8-71a5d4beb1e5 114>  | SPI 0xf7a68f69, src 10.48.23.85 dst  |
| Apr | 26 | 00:57:37 | 09[KNL] | <7212b70a-1405-429a-94b8-71a5d4beb1e5 114>  | adding SAD entry with SPI f7a68f69 a |
| Apr | 26 | 00:57:37 | 09[KNL] | <7212b70a-1405-429a-94b8-71a5d4beb1e5 114>  | using encryption algorithm AES_CBC w |
| Apr | 26 | 00:57:37 | 09[KNL] | <7212b70a-1405-429a-94b8-71a5d4beb1e5 114>  | using integrity algorithm HMAC_SHA2_ |
| Apr | 26 | 00:57:37 | 09[KNL] | <7212b70a-1405-429a-94b8-71a5d4beb1e5 114>  | using replay window of 0 packets     |
| Apr | 26 | 00:57:37 | 09[KNL] | <7212b70a-1405-429a-94b8-71a5d4beb1e5 114>  | HW offload: no                       |
| Apr | 26 | 00:57:37 | 09[KNL] | <7212b70a-1405-429a-94b8-71a5d4beb1e5 114>  | adding policy 10.62.148.79/32 === 10 |
| Apr | 26 | 00:57:37 | 09[KNL] | <7212b70a-1405-429a-94b8-71a5d4beb1e5 114>  | adding policy 10.62.148.79/32 === 10 |
| Apr | 26 | 00:57:37 | 09[KNL] | <7212b70a-1405-429a-94b8-71a5d4beb1e5 114>  | adding policy 10.48.23.85/32 === 10. |
| Apr | 26 | 00:57:37 | 09[KNL] | <7212b70a-1405-429a-94b8-71a5d4beb1e5 114>  | getting a local address in traffic s |
| Apr | 26 | 00:57:37 | 09[KNL] | <7212b70a-1405-429a-94b8-71a5d4beb1e5 114>  | using host 10.48.23.85               |
| Apr | 26 | 00:57:37 | 09[KNL] | <7212b70a-1405-429a-94b8-71a5d4beb1e5 114>  | getting iface name for index 22      |
| Apr | 26 | 00:57:37 | 09[KNL] | <7212b70a-1405-429a-94b8-71a5d4beb1e5 114>  | using 10.48.23.1 as nexthop and eth1 |
| Apr | 26 | 00:57:37 | 09[KNL] | <7212b70a-1405-429a-94b8-71a5d4beb1e5 114>  | installing route: 10.62.148.79/32 vi |
| Apr | 26 | 00:57:37 | 09[KNL] | <7212b70a-1405-429a-94b8-71a5d4beb1e5 114>  | getting iface index for eth1         |
| Apr | 26 | 00:57:37 | 09[IKE] | <7212b70a-1405-429a-94b8-71a5d4beb1e5 114>  | CHILD_SA net-net-7212b70a-1405-429a- |
| Apr | 26 | 00:57:37 | 09[CHD] | <7212b70a-1405-429a-94b8-71a5d4beb1e5 114>  | CHILD_SA net-net-7212b70a-1405-429a- |
| Apr | 26 | 00:57:37 | 09[ENC] | <7212b70a-1405-429a-94b8-71a5d4beb1e5 114>  | generating IKE_AUTH response 1 [ IDr |
| Apr | 26 | 00:57:37 | 09[NET] | <7212b70a-1405-429a-94b8-71a5d4beb1e5 114>  | sending packet: from 10.48.23.85[500 |
| Apr | 26 | 00:57:37 | 09[MGR] | <7212b70a-1405-429a-94b8-71a5d4beb1e5 114>  | checkin IKEv2 SA 7212b70a-1405-429a- |
| Apr | 26 | 00:57:37 | 09[MGR] | <7212b70a-1405-429a-94b8-71a5d4beb1e5 114>  | checkin of IKE_SA successful         |
| Apr | 26 | 00:57:37 | 04[NET] | sending packet: from 10.48.23.85[500] to 10 | 0.62.148.79[500]                     |
|     |    |          |         |                                             |                                      |

### 關於此翻譯

思科已使用電腦和人工技術翻譯本文件,讓全世界的使用者能夠以自己的語言理解支援內容。請注 意,即使是最佳機器翻譯,也不如專業譯者翻譯的內容準確。Cisco Systems, Inc. 對這些翻譯的準 確度概不負責,並建議一律查看原始英文文件(提供連結)。